# After you sign in to Pasadena City College Outlook Web App, click **Options > Create an Inbox Rule**.

| Outlook WebApp                                                                              |                                                                                                    | sign out   <b>ITS, Helpdesk</b> -                                                        |
|---------------------------------------------------------------------------------------------|----------------------------------------------------------------------------------------------------|------------------------------------------------------------------------------------------|
| Mail > Inbox 20886 Item                                                                     | 5                                                                                                    | Find Someone Options • ?•                                                                |
| <ul> <li>▷ Favorites</li> <li>ITS, Helpdesk</li> <li>Inbox</li> <li>Drafts [632]</li> </ul> | New - Delete - Move - Filter - View - 🖉 Reply Reply All Forward Search Entire Mailbox  Arrange by Date - Newest on Top Today | Options tions -<br>Set Automatic Replies<br>Change Your Password<br>Create an Inbox Rule |
| <ul> <li>Sent Items</li> <li>Deleted Items (570)</li> <li>AVG Virus Vault</li> </ul>        | V Freya F. Lin Pick up a very old printer                                                                                    | Select a Theme                                                                           |
| Junk E-mail Notes Responded Emails                                                          | Alicia R. Austin System corrupted                                                                                            | _ < I AM                                                                                 |
| ▷ 🔊 RSS Feeds                                                                               | A Tunisia Bailey<br>fax extension change                                                                                     | 10:57 AM                                                                                 |
|                                                                                             | A Michelle M. Ingram<br>RE: Status Update: Incident 120270                                                                   | 10:09 AM                                                                                 |
|                                                                                             | Anne M. Ostrander<br>Automatic reply: Status Update: Incident 121022                                                         | 9:33 AM                                                                                  |
|                                                                                             | Greta D. Earnest<br>Printer                                                                                                  | 9:17 AM                                                                                  |
|                                                                                             | Donna M. Nielsen<br>FW: Status Update: Incident 120857                                                                       | 8:48 AM                                                                                  |
|                                                                                             | Julianna D. Mosier<br>Computer Problem                                                                                       | 7:49 AM                                                                                  |
|                                                                                             | Socilyn M. McGrath<br>Off-Campus Meeting this Morning                                                                        | 7:37 AM                                                                                  |

### On the Inbox Rules tab, click New.

| Outlook Web App |                                                                            | sign out   ITS, Helpdesk                                                                                 |
|-----------------|----------------------------------------------------------------------------|----------------------------------------------------------------------------------------------------|
| Mail > Options  |                                                                            | My Mail 🔞 🔹                                                                                              |
| Account         |                                                                            |                                                                                                    |
| Organize E-Mail | Inbox Rules Automatic Replies Delivery Reports                             |                                                                                                    |
| Groups          |                                                                            |                                                                                                    |
| Settings        | Inbox Rules                                                                |                                                                                                    |
| Phone           | Choose how mail will be handled. Rules will be applied in the order shown. | If you don't want a rule to run, you can turn it off or                                                  |
| Block or Allow  | delete it.                                                                 |                                                                                                    |
|                 | 🖄 New 🝷 🗉 Details 🗙 🐟 🗇 😂                                                  | The rule you've selected can't currently be viewed<br>in Outlook Web App. Please use Outlook to view it. |
|                 | On Rule                                                                    |                                                                                                    |
|                 | Clear categories on mail (recommended)                                     |                                                                                                    |
|                 |                                                                            |                                                                                                    |
|                 |                                                                            |                                                                                                    |
|                 |                                                                            |                                                                                                    |
|                 |                                                                            |                                                                                                    |
|                 |                                                                            |                                                                                                    |
|                 |                                                                            |                                                                                                    |
|                 |                                                                            |                                                                                                    |
|                 |                                                                            |                                                                                                    |

### Under When the message arrives, select Apply to all messages.

| 🤗 New Inbox Rule - Windows Internet Explorer                                                |            |
|---------------------------------------------------------------------------------------------|------------|
| https://exchange.pasadena.edu/ecp/RulesEditor/NewInboxRule.aspx?pwmcid=2&ReturnObjectType=1 | <b>a</b>   |
| New Inbox Rule                                                                              | 0          |
| *Required fields                                                                            |            |
| Apply this rule                                                                             |            |
| * When the message arrives, and:                                                            |            |
| [Apply to all messages]                                                                     |            |
| Select one                                                                                  |            |
| It was received from                                                                        |            |
| It was sent to                                                                              |            |
| It includes these words in the subject                                                      |            |
| It includes these words in the subject or body                                              |            |
| It includes these words in the sender's address                                             |            |
| My name is in the To or Cc box                                                              |            |
| [Apply to all messages]                                                                     |            |
|                                                                                             |            |
|                                                                                             |            |
|                                                                                             |            |
| ✓ Save                                                                                      | 🗙 Cancel   |
|                                                                                             | 🔍 100% 🔻 🔡 |

## Below the **Do the following** field, select **More options**.

| New Inbox Rule - Windows Internet Explorer                                                  |            |
|---------------------------------------------------------------------------------------------|------------|
| Https://exchange.pasadena.edu/ecp/RulesEditor/NewInboxRule.aspx?pwmcid=1&ReturnObjectType=1 | <b>a</b>   |
| New Inbox Rule                                                                              | 0          |
| *Required fields                                                                            |            |
| Apply this rule                                                                             |            |
| * When the message arrives, and:                                                            |            |
| [Apply to all messages]                                                                     |            |
| Do the following:                                                                           |            |
| Select one                                                                                  |            |
| I More Options                                                                              |            |
| ✓ Save                                                                                      | X Cancel   |
| javascript:void(0);                                                                         | 🔍 100% 🔻 🔐 |

## Under Do the following, select Forward, redirect, or send, then select Forward the message to

| New Inbox Kule - Windows Internet Explorer                  |     |                                    |               | ~   |
|-------------------------------------------------------------|-----|------------------------------------|---------------|-----|
| https://exchange.pasadena.edu/ecp/RulesEditor/NewInboxRule. | asp | x?pwmcid=1&ReturnObjectType=1      |               |     |
| New Inbox Rule                                              |     |                                    |               | ?   |
| *Required fields                                            |     |                                    |               |     |
| Apply this rule                                             |     |                                    |               |     |
| * When the message arrives, and:                            |     |                                    |               |     |
| [Apply to all messages]                                     | •   |                                    |               |     |
| Add Condition                                               |     |                                    |               |     |
|                                                             |     |                                    |               |     |
| Do the following:                                           |     |                                    |               |     |
| Select one                                                  | •   |                                    |               |     |
| Select one                                                  |     |                                    |               |     |
| Move, copy, or delete                                       | ۲   |                                    |               |     |
| Mark the message                                            | ⊁   |                                    |               |     |
| Forward, redirect, or send                                  | ≯   | Redirect the message to            |               |     |
| Add Exception                                               |     | Send a text message to             |               |     |
|                                                             |     | Forward the message to             |               |     |
| □ Stop processing more rules (What does this mean?)         |     | Forward the message as an attachme | nt to         |     |
|                                                             |     |                                    |               |     |
| Name of rule:                                               | _   |                                    |               |     |
| [Apply to all messages]                                     |     |                                    |               |     |
|                                                             |     |                                    |               |     |
|                                                             |     | ✓ Save                             | 🗙 Canc        | el  |
|                                                             |     |                                    | <b>a</b> 1009 | % 🔻 |

| https://exchange.pasadena.e | du/owa/?ae=Dialog&t=AddressBook&a=PickTo |  |
|-----------------------------|------------------------------------------|--|
| Address Book                |                                          |  |
| 🔟 Default Global Address    | ٩                                        |  |
| 💷 All Rooms                 | Arrange by Name 👻 A on top               |  |
| Show other address lists M  | A C. Panella                             |  |
|                             | Performing and Communication Arts        |  |
|                             | acpanella@pasadena.edu                   |  |
|                             | Aaron G. Bond                            |  |
| Contacts                    | abond@pasadena.edu                       |  |
| My Contacts                 | Aaron Hurtado                            |  |
| Contacts                    | Adjunct Faculty , English                |  |
| Suggested Contacts          | AXHURTADO@pasadena.edu                   |  |
| TestGroupo                  | Aaron M. Morris                          |  |
|                             | Adjunct Faculty , Mathematics            |  |
|                             | AMMORRIS@pasadena.edu                    |  |
|                             | Aaron Macris                             |  |
|                             | Mathematics                              |  |
|                             | AMMACRIS@pasadena.edu                    |  |
|                             | Aaron Ryan                               |  |
|                             | axryan@pasadena.edu                      |  |
|                             | Aaron S. Hamachi                         |  |
|                             | ahamachi@pasadena.edu                    |  |
|                             | Abby A. Delman                           |  |
|                             | Instructor , Social Sciences             |  |
| lessage recipients:         |                                          |  |
| To -> instructor@y          | /ahoo.com                                |  |
|                             |                                          |  |

Click  $\ensuremath{\text{OK}}$  to save your selections and return to the new rule window.

| Address Book               |                                   | i      |
|----------------------------|-----------------------------------|--------|
| Address Book               |                                   |        |
|                            |                                   |        |
| Default Global Address     | ٩                                 |        |
| 🕮 All Rooms                | Arrange by Name 👻 A on top        |        |
| Show other address lists 🖇 | A C. Panella                      |        |
| Show other address lists + | Performing and Communication Arts |        |
|                            | acpanella@pasadena.edu            |        |
|                            | Aaron G. Bond                     |        |
| Contacts                   | abond@pasadena.edu                |        |
| My Contacts                | Aaron Hurtado                     |        |
| Contacts                   | Adjunct Faculty , English         |        |
| Suggested Contacts         | AXHURTADO@pasadena.edu            |        |
| TestGroupo                 | Aaron M. Morris                   |        |
|                            | Adjunct Faculty , Mathematics     |        |
|                            | AMMORRIS@pasadena.edu             |        |
|                            | Aaron Macris                      |        |
|                            | Mathematics                       |        |
|                            | AMMACRIS@pasadena.edu             |        |
|                            | Aaron Ryan                        |        |
|                            | axryan@pasadena.edu               |        |
|                            | Aaron S. Hamachi                  |        |
|                            | ahamachi@pasadena.edu             |        |
|                            | Abby A. Delman                    |        |
|                            | Instructor , Social Sciences      |        |
| Aessage recipients:        |                                   |        |
| To -> instructor@ya        | ahoo.com                          |        |
|                            | OK                                | `ancel |

### Click **Save** to save your rule.

| Ø New Inbox Rule - Windows Internet Explorer                    |                               |          |
|-----------------------------------------------------------------|-------------------------------|----------|
| https://exchange.pasadena.edu/ecp/RulesEditor/NewInboxRule.aspx | ?pwmcid=2&ReturnObjectType=1  | <b></b>  |
| New Inbox Rule                                                  |                               | 0        |
| *Required fields                                                |                               |          |
| Apply this rule                                                 |                               |          |
| * When the message arrives, and:                                |                               |          |
| [Apply to all messages]                                         |                               |          |
| Add Condition                                                   |                               |          |
|                                                                 |                               |          |
| Do the following:                                               |                               |          |
| Forward the message to 👻                                        | <u>'instructor@yahoo.com'</u> |          |
| Add Action                                                      |                               |          |
|                                                                 |                               |          |
| Except if:                                                      |                               |          |
| Add Exception                                                   |                               |          |
|                                                                 |                               |          |
| Stop processing more rules (What does this mean?)               |                               |          |
| Name of rule:                                                   |                               |          |
| [Apply to all messages]                                         |                               |          |
|                                                                 |                               |          |
|                                                                 | √ Save                        | 🗙 Cancel |
|                                                                 |                               | 🔍 100% 🔻 |

Click **Yes** to apply to all future messages and return to the **Inbox Rules** tab. All your Pasadena City College Email will now be forwarded to your forwarding email address.

| 🧉 New Inbox Rule - Wir | idows Internet Explorer                                                 |          |
|------------------------|-------------------------------------------------------------------------|----------|
| 🦂 https://exchange.pas | adena.edu/ecp/RulesEditor/NewInboxRule.aspx?pwmcid=2&ReturnObjectType=1 | 0        |
| New Inbox Rule         |                                                                         | 0        |
| *Required fields       |                                                                         |          |
| Apply this rule        |                                                                         |          |
| * When the mes         | sage arrives, and:                                                      |          |
| [Apply to all m        | essages]                                                                |          |
| Add Condition          |                                                                         |          |
| Do the followi         | Warning ×                                                               |          |
| Forward the            |                                                                         |          |
| Add Action             | Do you want this rule to apply to all future messages?                  |          |
| Except if:             | Yes                                                                     |          |
| Add Exceptio           |                                                                         |          |
| Stop process           | ing more rules (What does this mean?)                                   |          |
| Name of rule:          |                                                                         |          |
| [Apply to all me       | ssages]                                                                 |          |
|                        | √ Save                                                                  | 🔀 Cancel |
|                        |                                                                         | 🔍 100% 🔻 |